### USB3.0 4K FHD CAPTURE STICK Live Streaming

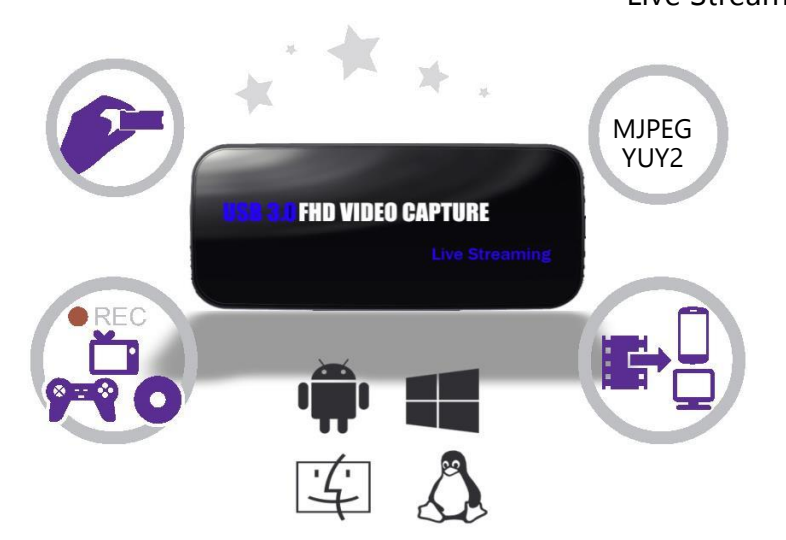

#### Features

Video input resolution supports: 640x480, 720x480, 720x576, 800x600, 1024x768, 1280x720, 1280x1024, 600x1200, 1920x1080, 4K2K 30HZ. Capture resolution up to 1080p 60FPS Capture format : MJPEG,YUY2 Sampling rate : 48kHz PCM

Support 3rd party

OBS (Windows, Mac),XSplit (Windows),Wirecast (Windows, Mac) Adobe Flash Media Live Encoder (Windows),DirectShow (Windows) DirectSound (Windows),QuickTime Player (Mac),VLC (Mac),Safari (Mac) Firefox (Mac),Chrome (Mac),Skype (Mac)

Computer system support:

Windows 10 / Windows 8.1 / Windows 7 (x86, x64) OS X (10.10 or above) Linux Ubuntu 14.04

### How to use USB3.0 FHD Grabber under Windows OS

Note: Before installation, please make sure you are using Windows Vista or later versions and your PC is equipped with 3.0 port.

- 1. Install
- (1) Install Software in your Computer
- 1. Put the installation CD into the PC drive and the setup window

(2). Click "Install Driver & Application Software" and follow the instructions of installation wizard. Click Next – Next – Next – Install – Install – Restart the computer.

Because UVC is a driver free device, it can be used in OBS, VLC, XSplit and other three party software. If you want to use better experience effect, please install our software and driver first.

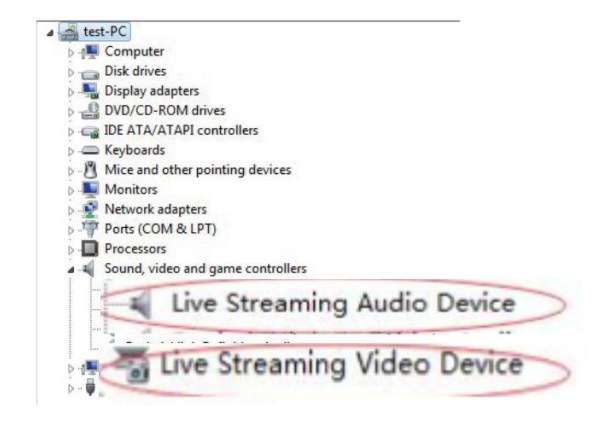

Please make sure Live Streaming Audio Device and Live Video Device has been installed.

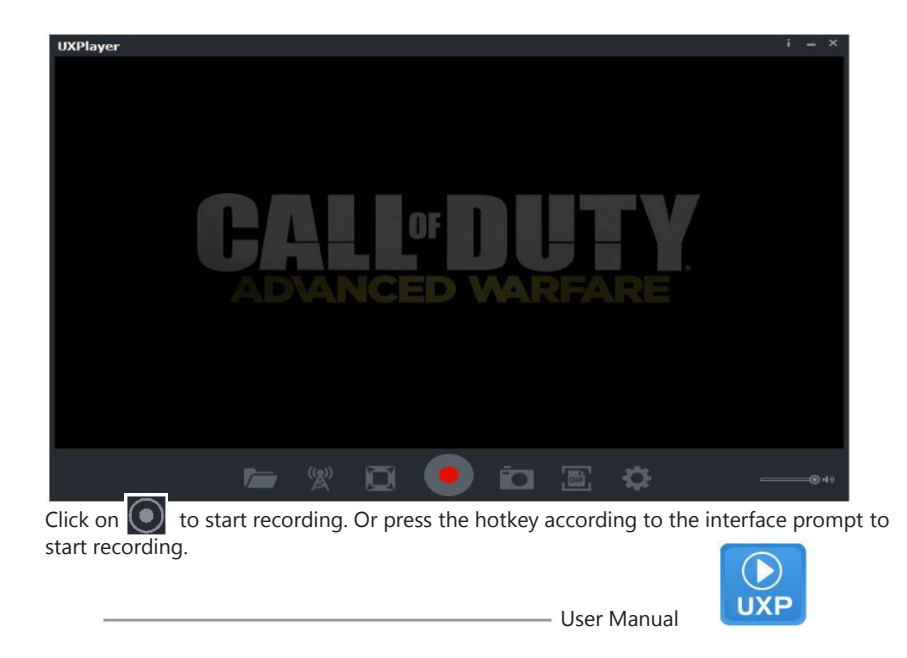

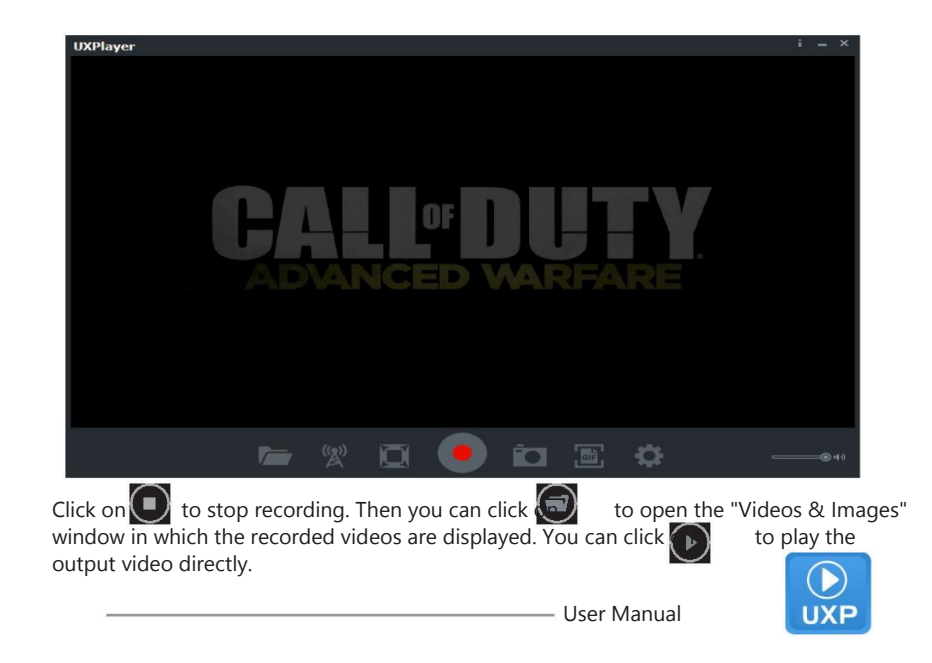

| Videos & Image | 25           |                  |     |          | ×  |
|----------------|--------------|------------------|-----|----------|----|
| VIDEO          | IMAGE        |                  |     |          |    |
|                | File         | Info             |     |          |    |
| VID_20151126_0 | )8.50.42.mp4 | 17.80MB,00:00:10 |     |          | Ø  |
|                |              |                  |     |          |    |
|                |              |                  |     |          |    |
|                |              |                  |     |          |    |
|                |              |                  |     |          |    |
| 4              |              |                  |     | =        | •  |
|                |              |                  | Use | er Manua | al |

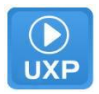

| Setup   |               |                       |                         |               |
|---------|---------------|-----------------------|-------------------------|---------------|
| Preview | Captu         | ire                   | Picture                 | VBS           |
|         | Codec:        | MJPG                  |                         | •             |
|         | Frame rate:   | 30 fps                |                         | •             |
| Video   | Resolution:   | 1280x72               | 0                       | •             |
|         | ideo Bitrate: | 18Mbps                |                         | •             |
|         | deo Render:   | Internal \            | /UV Render              | •             |
|         | Aspect-rate:  | Video Mix<br>Internal | : Render9<br>/UV Render |               |
|         | Language:     | English               |                         | •             |
|         |               | <u>Display vi</u>     | deo coercively (Not re  | commended)    |
|         | <u>о</u> к    |                       | <u>C</u> ance           | 1             |
|         |               |                       |                         | – User Manual |

| Preview               | Capture                                     | Picture                                           | VBS   |
|-----------------------|---------------------------------------------|---------------------------------------------------|-------|
| Hotkey for Rec        | ording: <mark>F9</mark>                     | •                                                 |       |
| MP4 F                 | ormat: MP4 (H264, J                         | AAC) 🔻                                            |       |
| Files Saved To        | Folder: C:\Users\Ad                         | ministrator\Videos<br>erate file name when record | ding. |
| Set up ma<br>recordin | aximum o hour<br>g time:<br>(Select "0" for | (s) o minute(s)<br>unlimited recording time)      |       |
|                       | Schedule                                    | Recording                                         |       |
|                       |                                             |                                                   |       |
| _                     |                                             |                                                   |       |
| _                     | <u>o</u> k                                  | Cancel                                            |       |

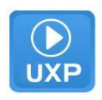

| Preview | Capt            | ure        | Picture        | VBS  |
|---------|-----------------|------------|----------------|------|
| Capture | picture format: | BMP        | •              |      |
|         |                 | BMP<br>PNG |                |      |
| GI      | F Capture:      | JPG        | -              |      |
|         | Width:          | 320        | Keen asnect ra | itio |
|         | Frame rate:     | 10         |                |      |
|         |                 |            |                |      |
|         |                 |            |                |      |
|         |                 |            |                |      |
| _       | 01/             |            | Orned          |      |
|         | <u>o</u> k      |            | <u>C</u> ancel |      |

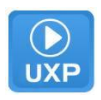

| 📑 Setup                                                      |                                                                                                    |                                                                                                    |                            |    |
|--------------------------------------------------------------|----------------------------------------------------------------------------------------------------|----------------------------------------------------------------------------------------------------|----------------------------|----|
| Preview                                                      | Capture                                                                                                    | Picture                                                                                                    | VBS                        |    |
| Video E<br>you to<br>browse<br>Tips: 1<br>Thttp:/<br>video : | iroadcast Share (VBS) is /<br>play back captured video<br>r. ☑ Enable<br>Port: <u>8080</u><br>Address: http://19:<br>fou can also use VLC to o<br>/192.168.14.103:8080/p<br>tream. | an http web server. It can<br>is on the smart phone or l<br>Video Broadcast Share<br>2. 168, 14, 103:8080/<br>pen<br>review <sup>*</sup> and preview the | 1 help<br>₽C web<br>device |    |
| -                                                            | <u>о</u> к                                                                                                    | <u>C</u> ancel                                                                                                    | 1                          |    |
|                                                              |                                                                                                    | [                                                                                                    | Jser Manual                | UX |

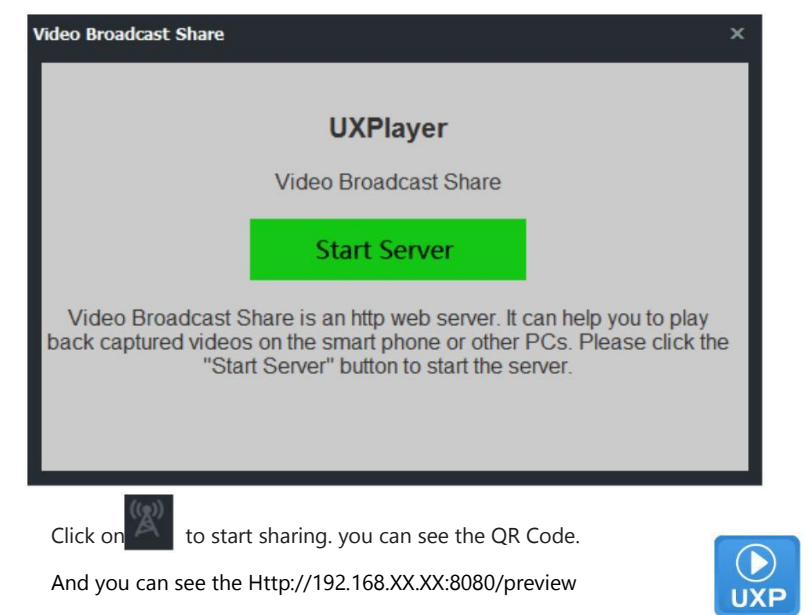

User Manual

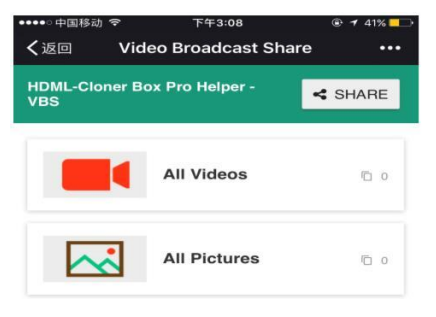

**Recently View:** 

You can see videos and pictures that you have recorded through your IPHONE/ANDROID PHONE

User Manual

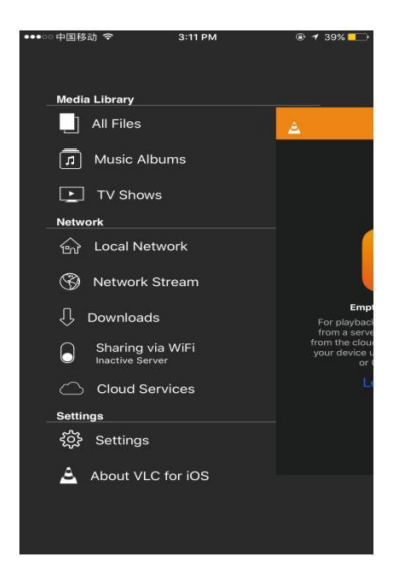

Or you can download VLC on your Iphone or Android PHone. Please click on Network Stream.

| ••••• 中国移动 🗢                  | 3:11 PM                            |                         | ۰ 🕈 39% 🔛       |
|-------------------------------|------------------------------------|-------------------------|-----------------|
| <u>A</u>                      | Open Network                       | Stream                  |                 |
| ,                             | nttp://myserver.co                 | m/file.mkv              |                 |
|                               | Open Network                       | Stream                  |                 |
| inter any HTTP, R             | TSP, RTMP, MMS,<br>open the stream | FTP or UDP<br>directly. | /RTP address to |
| Privat                        | e Playback                         |                         |                 |
| 🔵 Scan                        | for Subtitles (h                   | ttp-only)               |                 |
| preview<br>http://192.168.14. | 100:8080/preview                   |                         |                 |
| preview<br>http://192.168.1.3 |                                    |                         |                 |
| preview<br>http://192.168.14. | 103:8080/preview                   |                         |                 |
|                               |                                    |                         |                 |
|                               |                                    |                         |                 |
|                               |                                    |                         |                 |
|                               |                                    |                         |                 |
|                               |                                    |                         |                 |
|                               |                                    |                         |                 |
|                               |                                    |                         |                 |

#### Please input:

Http://192.168.XX.XX:8080/preview So you have to watch live videos on your mobile phone.

#### Support 3rd party:AMCAP,OBS,XSplit,VLC etc:

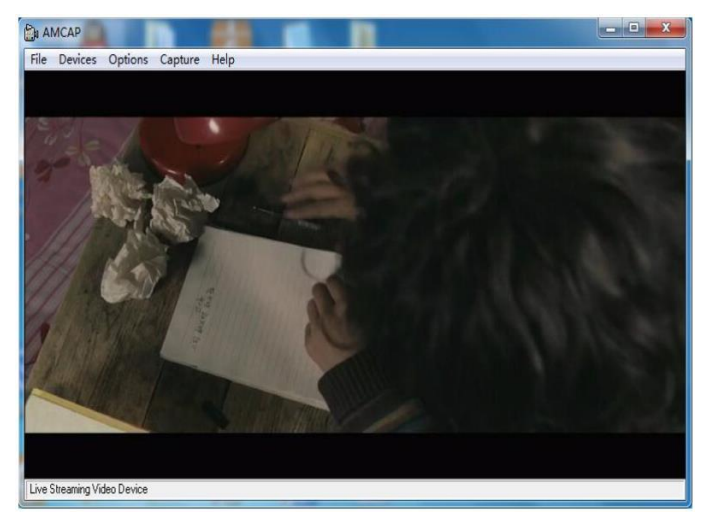

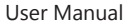

#### Support 3rd party:AMCAP,OBS,XSplit,VLC etc:

| Properties for '视频排               | #获设备'                                                                                                    |
|-----------------------------------|----------------------------------------------------------------------------------------------------|
|                                   |                                                                                                    |
| YUV Color Space                   | Default 🗸                                                                                                    |
| YUV Color Range                   | Partial •                                                                                                    |
| Buffering                         | Auto-Detect 👻                                                                                                    |
|                                   | Flip Vertically                                                                                                    |
|                                   |                                                                                                    |
| Audio Output Mode                 | Output desktop audio (DirectSound) 🔹                                                                                                    |
| Audio Output Mode                 | Output desktop audio (DirectSound)    Image: Wight of the second second |
| Audio Output Mode<br>Audio Device | Output desktop audio (DirectSound)<br>⑦ Use custom audio device<br>麦克风 (Live Streaming Audio Devic                                                                                                    |
| Audio Output Mode<br>Audio Device | Output desktop audio (DirectSound)                                                                                                    |

#### Support 3rd party:AMCAP,OBS,XSplit,VLC etc:

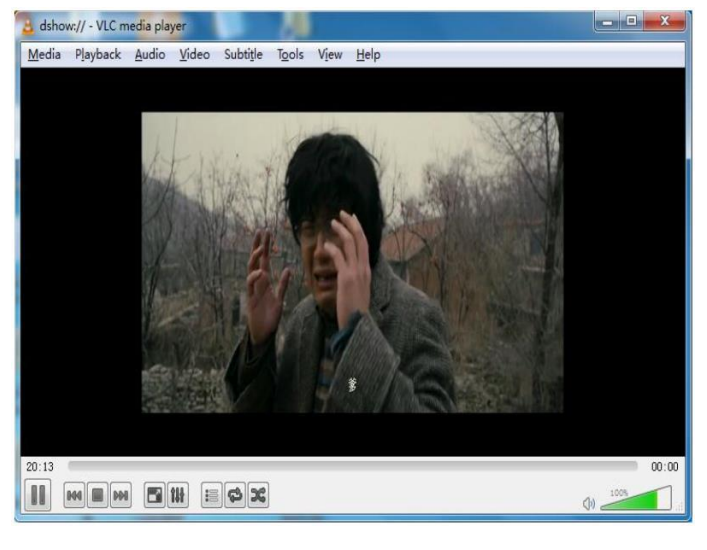

#### How to use USB3.0 FHD Grabber under Android phone

Please connect the OTG cable to the mobile phone rst, then connect USB3.0 FHD Grabber device and nally connect the HDMI cable. If this problem still exists, please reboot your phone and try again.

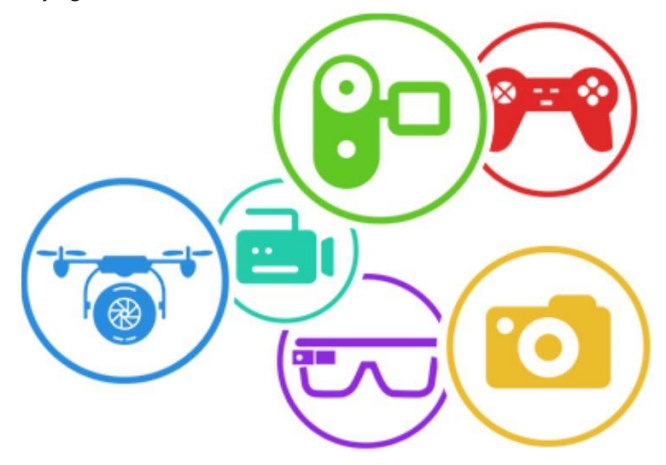

1. Download ClonerAlliance App

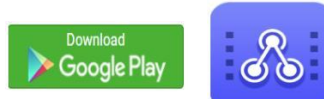

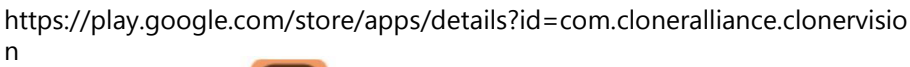

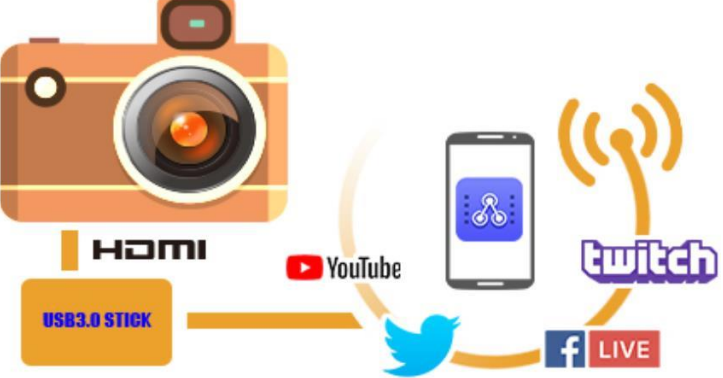

User Manual

# ClonerAlliance App

ClonerAlliance App is a FREE App You can capture, record or live stream any favorite video or gaming video with Android phone. The App can work with USB3.0 FHD CAPTURE STICK 1080p/60fps video capture series products and any other UVC standard compatible video devices. With Android phone's OTG or USB TYPE-C port, any HDMI video source or UVC camera video can be captured and recorded by ClonerAlliance App with 1080p image guality. Such as Drone's camera, AR glasses, DLSR, web camera, camcorder, and any gaming consoles. Further more, you can live streaming HD video and push the live video to Facebook, twitter, Twitch, Youtube, etc, wherever you are. No PC software required any more.

### Features:

Record streaming video from UVC video device. Watching video while recording Support up-to-1080p image quality at 30 fps, 10MBps Snapshot in PNG, JPEG, motivation GIF format Short video capture, conveniently share in social media Personalize watermark, location, date and time information while recording Add effect to video while recording, such as "Vertical flip" and "Grey scale image"

# Specification:

Android 5.0 or above Port: OTG or USB Type-C Step 1: An OTG cable or USB type A to type C adapter is required. Android Phone with Android 5.0 or above

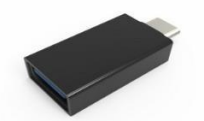

Step 2: Use an USB 3.0 cable, one terminal is connected to OTG/type A to type C adapter, and the other terminal is connected to the USB 3.0 port of 3.0 FHD device.

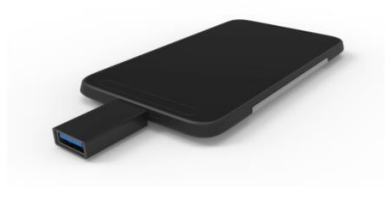

Step 3: Connect video source device to HDMI "IN" socket of USB3.0 FHD Device via HDMI cable. You will see video which is from source device shows on display device while capturing video.

Step 4: Launch ClonerAlliance App on your Android Phone. Allow the app to access the USB device by tapping "OK" when following window pops up,

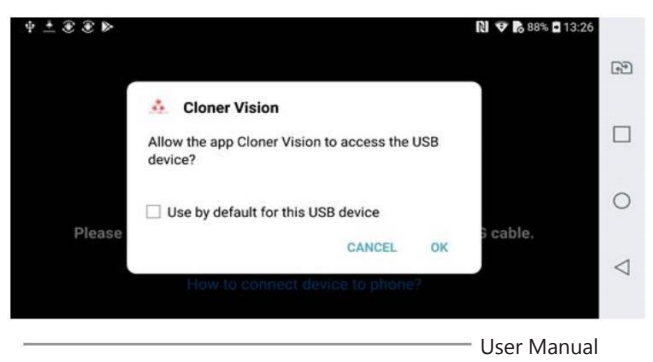

What's the meaning of the buttons in ClonerAlliance App's main interface?

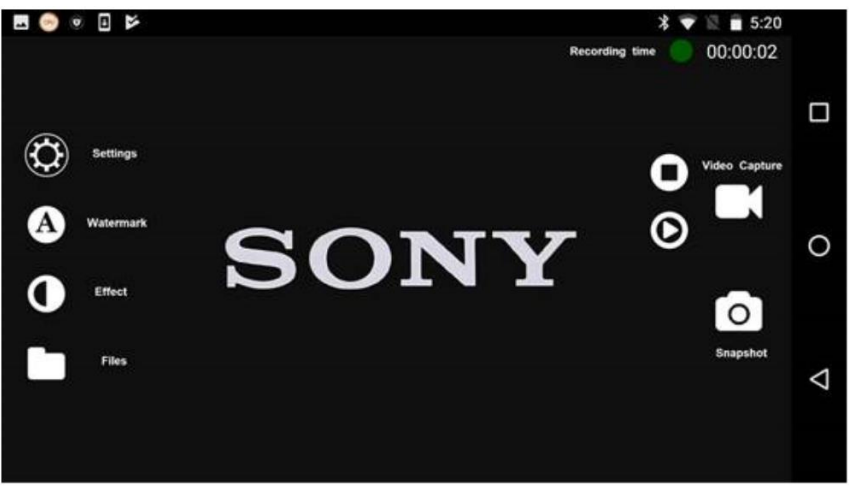

- Video Caputre:
  - Tap 🕟 to capture video from UVC video device.
- Tap 🜔 to record short video which can conveniently share on social media.
- O Snapshot:
  - Tap o to capture static picture.
  - Tap 👩 to capture motivation gif picture.

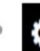

Settings: set up video and audio device, adjust related parameters for capture video and snapshot.

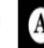

A Watermark: Personalize watermark while recording video.

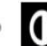

Effect: Add effect to video while recording.

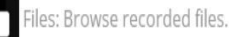

# Recording stops automatically

Most of SD storage cards in Android phone are FAT32 format as default, so single file size is limited to 4GB. It would be helpful to lower down resolution and bitrate in order to record for a longer period within 4GB limitation.

## Video image exceeds phone screen

Please adjust your PC graphics card resolution as following: 1920\*1080ÿ1280\*720; 1360\*768; 1280\*1024; 1024\*768; 800\*600, then you'll get whole video image showed on Cloner Vision App.